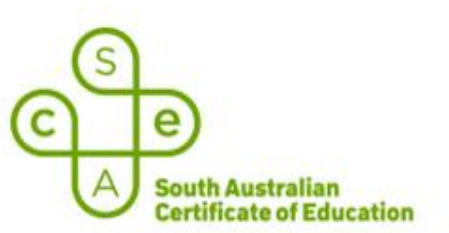

## OFFICIAL

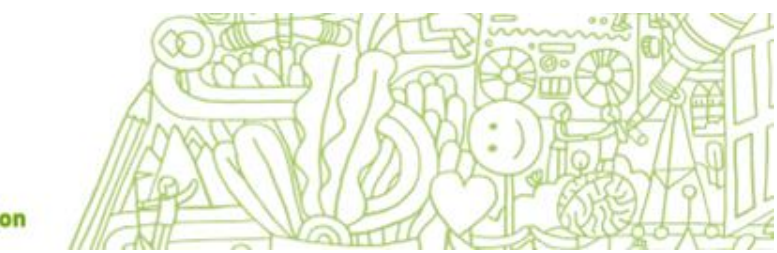

# School Bandwidth Load Testing Instruction Sheet

## **SACE Electronic Examinations**

### Introduction

This document explains how to run the SACE Electronic Examinations Bandwidth Load Test for IT Managers at SACE exam centers preparing to deliver electronic examinations. A small survey at the end of the test is also included to submit the results of the test and any feedback on the test run process.

## Purpose

The purpose of the bandwidth load test is to ensure that the school IT network can support the SACE electronic examinations.

## **Test Conditions – Examination Room**

We are advising,

- to conduct the bandwidth test in the examination room(s) the Stage 2 electronic examinations will be held.
- for wireless rooms, IT Managers to run several tests at different locations within the room.
- run the tests during peak network usage at the school or other location, to take into account other network traffic.

#### **Test Scope**

Will test the school's network throughput and response times but does not test the wireless access points capacity.

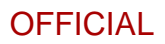

| Device Type             | Laptop, Desktop                                                                                                    |
|-------------------------|----------------------------------------------------------------------------------------------------|
| Device Operating System | Windows 10                                                                                                    |
| Device Memory           | 4GB minimum (appropriate for testing of up to 25 students ) to 16GB maximum (appropriate for testing of 76+ students ) |
| CPU                     | 8 Core minimum recommended.                                                                                            |
| Device Hard Drive       | 2GB Minimum free space.                                                                                                |
| Screen Resolution       | 1920 x1080                                                                                                    |
| Connectivity            | Able to connect to the internet via Wired or Wireless connection.                                                      |
| Administrator Access    | Able to install third-party software on the device.                                                                    |
| Browsers                | Windows – portable Chromium included with the bundle.                                                                  |

#### **Device and Browser Requirements**

#### Prerequisite

Liaise with the SACE Coordinator to determine how many students are enrolled in the online examination subjects. Determine the possible room(s) that may be used to conduct the August Practice Window and November final examinations.

#### Instructions

## Part 1 – School Bandwidth Load Test

- 1. Click on the School Bandwidth Load Test link on the <u>SACE website</u> to download a zip file titled sace-eexams-schools-bandwidth-test.zip
- 2. Copy and extract the zip file onto your C:\ Drive.

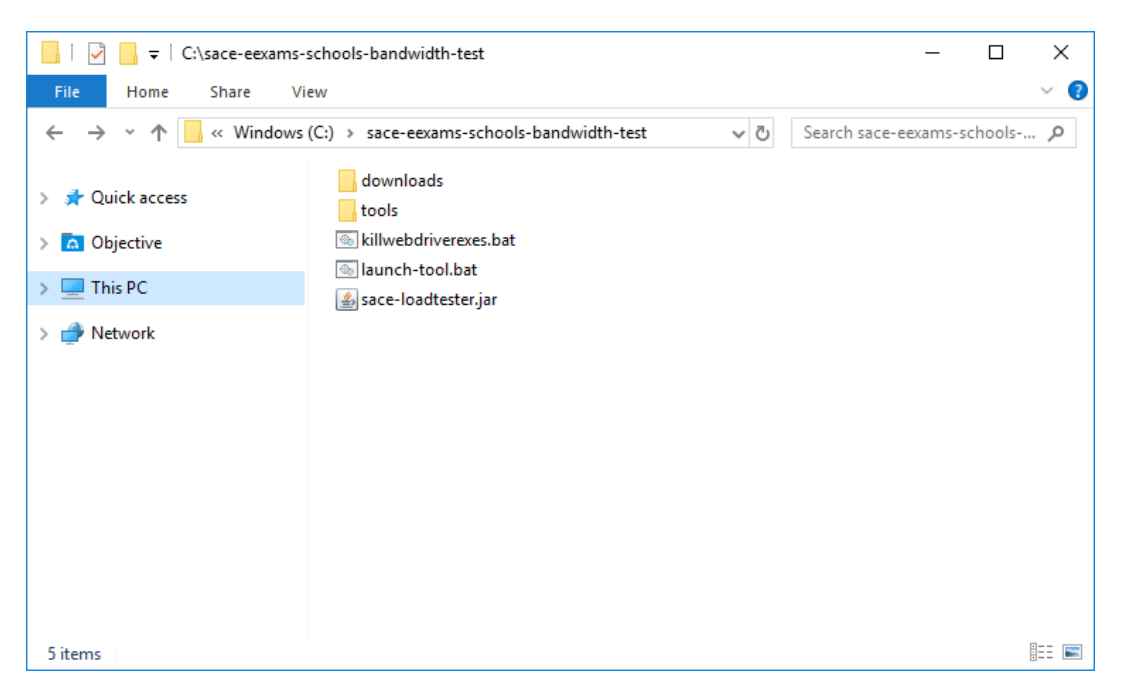

## OFFICIAL

3. To run the test tool please double click on the **launch-tool.bat**. The following window will show up,

|                                                                                 |         |                    |                |              |             | -    |   | × |
|---------------------------------------------------------------------------------|---------|--------------------|----------------|--------------|-------------|------|---|---|
| Load Test Proxy setup                                                           |         |                    |                |              |             |      |   |   |
| SACE BOARD : LEARN                                                              | NING AT | THE PACE OF        | CHANGE         |              |             |      |   |   |
|                                                                                 | School  | s' Online Exams Re | adiness Tester |              |             |      |   |   |
| Student count: 1-25 students<br>1-25 students                                   | ~       | Start Load         | Test           | St           | op Load Tes | t    |   |   |
| 26-50 students<br>51-75 students<br>76-100 students<br>Tests running/succession |         | Tests failed: 💻    |                | Test result: | NOT ST      | ARTE | D |   |
|                                                                                 |         | Test Results Summ  | ary            |              |             |      |   |   |
| # Pages loaded:                                                                 | 0       |                    | # Audio files  | played:      | 0           |      |   |   |
| % Pages loaded < 5 seconds:                                                     | 0       |                    | # Videos pla   | iyed:        | 0           |      |   |   |
| % Pages loaded < 10 seconds:                                                    | 0       |                    |                |              |             |      |   |   |
| % Pages loaded > 10 seconds:                                                    | 0       |                    | # Connection   | ons:         |             |      |   |   |
| # Page load failures:                                                           | 0       |                    |                |              |             |      |   |   |
| Median Page Load Time:                                                          | 0       |                    |                |              |             |      |   |   |
|                                                                                 |         |                    |                |              |             |      |   |   |
|                                                                                 |         |                    |                |              |             |      |   |   |

4. Review the table below and select the appropriate load test configuration file based on the maximum number of students you need to simulate sitting an exam at your school, device memory and device CPU.

| 2020 Exam<br>Students | 1 - 25            | 26 - 50     | 51 - 75      | 76 - 100     |
|-----------------------|-------------------|-------------|--------------|--------------|
| Device<br>Memory      | 4GB min RAM       | 8GB min RAM | 12GB min RAM | 16GB min RAM |
| Device core<br>CPU    | 4 (8 recommended) | 8           | 8            | 16           |

5. Select the appropriate option from the *Student count* dropdown and click the "Start Load Test" button. Refer Appendix 2 – Proxy server settings if your school network uses a proxy server. If you have a high number of students in your school and in case you do not have a high capacity device you can split the test between multiple devices. However, please run the test on all devices roughly at the same time for this load test to be effective.

## OFFICIAL

6. You will see a status of *"RUNNING"* in the test result box and you will also see a few Chrome browser sessions which begin running a test exam. Since this test exam has audio/video files you might want to adjust the device speaker volume to a level that suits you.

|                               |                          |                          |                    | -             | ) |
|-------------------------------|--------------------------|--------------------------|--------------------|---------------|---|
| ad Test Proxy setup           |                          |                          |                    |               |   |
| SACE BOARD : LEAR             | NING AT T                | THE PACE OF CHA          | NGE                |               |   |
|                               | Schools                  | ' Online Exams Readiness | Tester             |               |   |
| Student count: 26-50 students | ~                        | Start Load Test          | SI                 | top Load Test |   |
| Tests running/successful: 6/  | 6                        | Tests failed:            | Test result:       | RUNNING       |   |
|                               | T                        | est Results Summary      |                    |               |   |
| # Pages loaded:               | 12                       | # A                      | udio files played: | 0             |   |
| % Pages loaded < 5 seconds:   | 100.00%                  | # V                      | ideos played:      | 0             |   |
| % Pages loaded < 10 seconds:  | 100.00%                  |                          |                    |               |   |
| % Pages loaded > 10 seconds:  | 0.00%                    | # C                      | Connections:       | 6             |   |
| # Page load failures:         | 0                        |                          |                    |               |   |
|                               | c the setting of the set | de                       |                    |               |   |
| Median Page Load Time:        | 670 millisecon           | lus                      |                    |               |   |
| Median Page Load Time:        | 670 millisecon           |                          |                    |               |   |

7. While the test is running you will be able to see some statistics under the section "*Test Results Summary*". The expected run-time of the test is 20-25 minutes. At the end of the test, you will see a result of FAIL/PASS.

| <b>1</b>  |                       |              |                |                    |              |             | - | × |
|-----------|-----------------------|--------------|----------------|--------------------|--------------|-------------|---|---|
| Load Test | Proxy setup           |              |                |                    |              |             |   |   |
|           | BOARD ! LEARN         | NING AT      | THE PACE       | OF CHANGE          |              |             |   |   |
|           |                       | School       | s' Online Exam | s Readiness Tester |              |             |   |   |
| Student   | count: 26-50 students | ~            | Start          | Load Test          | St           | op Load Tes | t |   |
| Tests rur | nning/successful: 6/  | 6            | Tests failed:  | 0                  | Test result: | PASS        |   |   |
|           |                       |              | Test Results S | ummary             |              |             |   |   |
| # Pages   | loaded:               | 408          |                | # Audio files      | s played:    | 24          |   |   |
| % Pages   | loaded < 5 seconds:   | 100.00%      |                | # Videos pla       | ayed:        | 12          |   |   |
| % Pages   | loaded < 10 seconds:  | 100.00%      |                |                    |              |             |   |   |
| % Pages   | loaded > 10 seconds:  | 0.00%        |                | # Connecti         | ons:         | 6           |   |   |
| # Page k  | oad failures:         | 0            |                |                    |              |             |   |   |
| Median P  | age Load Time:        | 104 millisec | onds           |                    |              |             |   |   |
|           |                       |              |                |                    |              |             |   |   |
|           |                       |              |                |                    |              |             |   |   |
|           |                       |              |                |                    |              |             |   |   |

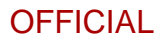

| SAUE DUARD E LEAR                                                                                                    | NING AT THE FACE OF                                                          | CHANGE                                                                              |                       |  |
|----------------------------------------------------------------------------------------------------|------------------------------------------------------------------------------|-------------------------------------------------------------------------------------|-----------------------|--|
|                                                                                                    | Schools' Online Exams Rea                                                    | adiness Tester                                                                      |                       |  |
| Student count: 25 students                                                                                                    | ✓ Start Load                                                                 | i Test                                                                              |                       |  |
|                                                                                                    |                                                                              |                                                                                     |                       |  |
|                                                                                                    |                                                                              |                                                                                     |                       |  |
| - · · · · · · · · · · · · · · · · · · ·                                                                                                    | <b>7 7</b>                                                                   |                                                                                     | EATI                  |  |
| Tests running/successful: 0/                                                                                                    | 2 Tests failed: 2                                                            | Test result:                                                                        | FAIL                  |  |
| Tests running/successful: 0/                                                                                                    | 2 Tests failed: 2<br>Test Results Summ                                       | Test result:                                                                        | FAIL                  |  |
| Tests running/successful: 0/<br># Pages loaded:                                                                                                    | 2 Tests failed: 2<br>Test Results Summ                                       | Test result:<br>hary<br># Audio files played:                                       | FAIL                  |  |
| Tests running/successful: 0/<br># Pages loaded:<br>% Pages loaded < 5 seconds:                                                                                                  | 2 Tests failed: 2<br>Test Results Summ                                       | Test result:<br>hary<br># Audio files played:<br># Videos played:                   | <b>FAIL</b>           |  |
| Tests running/successful: <b>0</b> /<br># Pages loaded:<br>% Pages loaded < 5 seconds:<br>% Pages loaded < 10 seconds:                                                          | 2 Tests failed: 2<br>Test Results Summ                                       | Test result:<br>hary<br># Audio files played:<br># Videos played:                   | <b>FAIL</b><br>4<br>2 |  |
| Tests running/successful: <b>0</b> /<br># Pages loaded:<br>% Pages loaded < 5 seconds:<br>% Pages loaded < 10 seconds:<br>% Pages loaded > 10 seconds:                          | 2 Tests failed: 2<br>Test Results Summ<br>98.45%<br>98.96%                   | Test result:<br>hary<br># Audio files played:<br># Videos played:<br># Connections: | <b>FAIL</b>           |  |
| Tests running/successful: <b>0</b> /<br># Pages loaded:<br>% Pages loaded < 5 seconds:<br>% Pages loaded < 10 seconds:<br>% Pages loaded > 10 seconds:<br># Page load failures: | 2 Tests failed: 2<br>Test Results Summ<br>98.45%<br>98.96%<br>1.04%<br>1.04% | Test result:<br>hary<br># Audio files played:<br># Videos played:<br># Connections: | <b>FAIL</b> 4 2 6     |  |

8. If you get a result of PASS then great all seems well. However, there could be various reasons you can get a FAIL result. We would recommend running the test for a second time to see if the FAIL result is consistent. You will find some screenshots in the load test folder in case there is a failure. The screenshots, a lot of times, indicate what the issue could be. E.g. you might see a network issue.

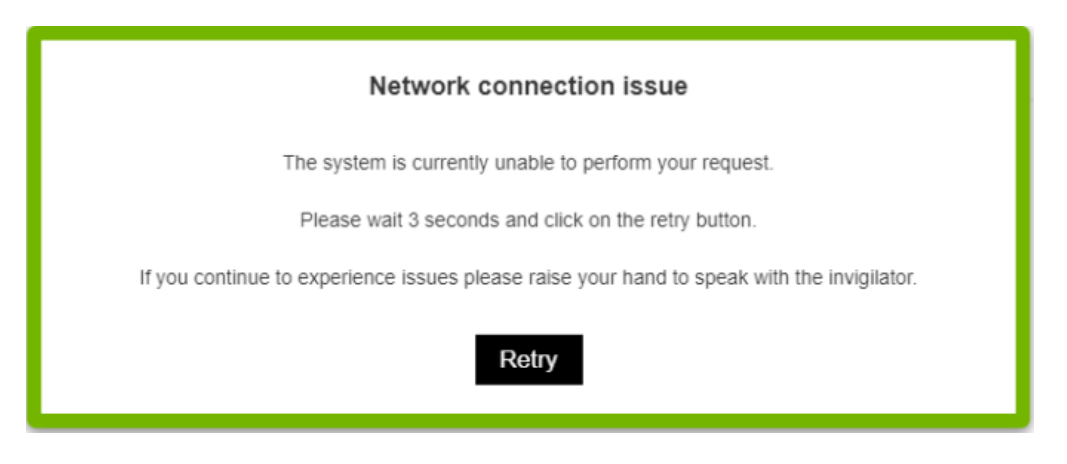

9. You can use the "Stop Load Test" button if you would like to stop the load test mid-way or if you want to restart the test.

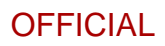

## Troubleshooting

| Questions                               |                                                      | Answer                                                                                                    |
|-----------------------------------------|------------------------------------------------------|----------------------------------------------------------------------------------------------------|
| 1. The devic<br>capacity<br>test.       | ce does not have<br>to run the initial load          | Consider running the load tester across multiple<br>machines simultaneously. e.g. If a school needs to<br>simulate 50 students, either<br>I. run one load tester on one laptop configured for<br>50 students, or<br>II. run 2 load testers, one each on two devices,<br>with 25 students configured per load tester. |
| 2. Poor res<br>issue.                   | ponse/system lag                                     | Investigate I. Device capacity. II. School internet connectivity or traffic.                                                                                                    |
| 3. All other<br>or install<br>tester ap | Issues – downloading<br>ing or running the load<br>p | Run the Manual Load Test. Refer Appendix 1: Manual<br>Load Test                                                                                                    |

## Appendix 1 – Manual Load Test

1. In a web browser, go to <u>https://www.sace.sa.edu.au/electronic-examination-familiarisation-activity</u>

- 2. You will be taken to the Demonstration e-exam
- 3. Go through all the question pages Q1 Q9.
- 4. Play any audio/video in the left hand side section a question.

5. In the right hand side response box, enter 200 words, 8 characters per word (e.g. '12345678 '  $\times$  200 times is ok).

6. Using the questions navigation bar at the top of the page, click back and forth between Q1 and Q9. Time how many page loads you can complete within 30 seconds.

## Appendix 2 – Proxy server settings

If your school uses a proxy server then you can use the proxy setup to input the IP Address and Port of the proxy server before running the test.

| <u></u>           |                                                                                                    | _ | $\times$ |
|-------------------|----------------------------------------------------------------------------------------------------|---|----------|
| Load Test Proxy   | setup                                                                                                    |   |          |
| Use a proxy serve | er de la constante de la constante de la constante de la constante de la constante de la constante de la const |   |          |
|                   |                                                                                                    |   |          |
| Address:          | 192.168.0.1                                                                                                    |   |          |
| Port:             | 7799                                                                                                    |   |          |
|                   |                                                                                                    |   |          |
|                   |                                                                                                    |   |          |
|                   |                                                                                                    |   |          |
|                   |                                                                                                    |   |          |
|                   |                                                                                                    |   |          |
|                   |                                                                                                    |   |          |
|                   |                                                                                                    |   |          |
|                   |                                                                                                    |   |          |
|                   |                                                                                                    |   |          |
|                   |                                                                                                    |   |          |
|                   |                                                                                                    |   |          |
|                   |                                                                                                    |   |          |
|                   |                                                                                                    |   |          |
|                   |                                                                                                    |   |          |
|                   |                                                                                                    |   |          |
|                   |                                                                                                    |   |          |
|                   |                                                                                                    |   |          |
|                   |                                                                                                    |   |          |
|                   |                                                                                                    |   |          |

## Queries

If further assistance is required please contact askSACE on +61 08 8115 4700 or askSACE@sa.gov.au